# Dialout/EZ でCisco Access Server を使用する方 法

### 内容

概要 <u>前提条件</u> 要件 使用するコンポーネント 表記法 <u>インストールおよび設定</u> Dialout/EZ the Virtual COM Portのための適切なモデムドライバをインストールする アクセスサーバの設定 DialOut/EZ のトラブルシューティング DialOut/EZ ユーティリティ用のNAS 設定例 AS25xx 、NM xAM 、WIC xAM AAA のないAS5xxx AAA のあるAS5xxx 関連情報

### <u>概要</u>

Tactical Software の DialOut/EZ 製品を使用すると、デスクトップ LAN のユーザはアウトバウン ド非同期通信のモデム プールとしてネットワーク アクセス サーバ (NAS)のポートを共有でき ます。DialOut/EZのユーザは、デスクトップに専用のモデムや電話回線を使用する必要がなくな り、代わりに通信(COM:)ポートリダイレクタソフトウェアを使用して、アクセスサーバのダイヤ ルポートをデスクトップ通信アプリケーションのローカルモデムとして表示できます。 Windowsユーザは、中央のNAS/アクセスサーバを経由してダイヤルし、リモートオンラインサー ビスにアクセスしたり、PCからファックスを送信したりできます。NASで実行されているCisco IOS®ソフトウェアリリースは、COMポート制御プロトコル(RFC 2217)をサポートしている必要 があります。Tactical SoftwareのDialOut/EZの詳細については、次のWebサイトを参照してくだ さい。http://www.tacticalsoftware.com にアクセスしてください。

注: DialOut/EZは、Cisco Dialout Utilityの代替です。

# <u>前提条件</u>

### <u>要件</u>

このドキュメントに特有の要件はありません。

<u>使用するコンポーネント</u>

このドキュメントの情報は、次のソフトウェアとハードウェアのバージョンに基づいています。

- Tactical Softwareでは、ダイヤルアウト/EZと相互運用するために、Cisco IOSソフトウェア リリース12.0(9)以降をNASにインストールする必要があります。
- Cisco Bug ID CSCds28071により、Cisco IOSソフトウェアリリース12.1(8)以降を実行する ことを推奨します。

### <u>表記法</u>

ドキュメント表記の詳細については、『<u>シスコ テクニカル ティップスの表記法</u>』を参照してくだ さい。

## <u>インストールおよび設定</u>

Dialout/EZ the Virtual COM Portのための適切なモデムドライバをインストールする

- 1. DialOut/EZをインストールします。クライアントワークステーションでのDialOut/EZの完全 なインストール情報については、Tactical SoftwareのWebサイトにあるユーザガイドを参照 してください。<u>ダイヤルアウト/EZ</u>。
- モデムドライバをダウンロードします。DialOut/EZ仮想COMポートには、モデムデバイスが 接続されていません。DialOut/EZユーザは、モデムに適切な.infファイルを使用する必要があ ります(仮想COMポートにモデムドライバをインストールします)。MICA、NextPort、お よびMicrocom .infファイルは、シスコのWebサイトからダウンロードできます。他のプラッ トフォームでは、指定した.infファイルを使用します。注:Windows XPの場合、シスコが 提供する.infファイルは機能しない可能性があります。代わりに、Windowsの組み込みの .infファイルを使用してみてください。
- モデムドライバをインストールします。Windows PCにモデムドライバをインストールする 手順は、次のとおりです。[Start] > [Settings] > [Control Panel] > [Phone and Modem Options]新しいモデムを追加するには、[Modem]と[Add]を選択します。[Don't detect my modem]を選択します。リストから選択して、[次へ]をクリックします。モデムの製造元とモ デルを選択します。左側のウィンドウで[Cisco]を選択すると、右側のウィンドウに[Mica]と 表示されます。「ディスクを使用」を選択し、.infファイルが保存されている場所を参照し ます。[選択されたポート]オプションで、EZダイヤルアウトのインストール中に選択した COMポート(例: COM 5)を使用します。

#### <u>アクセスサーバの設定</u>

文字モードのモデムダイヤルアウトアプリケーション(DialOut/EZなど)に必要なIOSソフトウェア設定は、回線設定の下に置かれます。

line starting\_line\_number ending\_line\_number modem dtr-active ! -- If the router is for dialin and dialout use "modem inout" instead transport input telnet ! -- Or transport input all could be used escape-character NONE ! -- Due to Bug CSCdv12194 for the AS5350/AS5400. rotary 1 ! --Specifies the use of TCP port 7001 in the Dialout/EZ manager ! -- window to dial out rotary 1 外部モデムを使用している場合は、必要に応じて回線設定の下にRS232物理層とフレーミングパ ラメータを追加します。 speed 115200

を追加します。

! -- Set to the highest speed supported by the modems flowcontrol hardware parity even databits 7 ! -- Or databits 8 stopbits 1 ! -- Recommended for best throughput ダイヤルアウト回線へのアクセスを制御する場合は、ラインコンフィギュレーションモードで次

password password

または、認証、許可、アカウンティング(AAA)を設定し、次の文を使用してリストを回線に適用 します。

login authentication *listname* 

ダイヤルアウトコールに使用するトランクを制御する場合は、Cisco IOSソフトウェアリリース 12.1(T)で導入されたmodem dialout controllerコマンドを使用します(現時点では、AS5300での みサポートされています)。詳細は、『modem dialout controllerコマンドを使用した発信アナロ グコール用のT1またはE1インターフェイスの設定』を参照してください。

**ヒント**: DialOut/EZは、IOSソフトウェアからのPassword OKメッセージで混乱することがあり ます。この問題を回避するには、ルータでAAA(ローカルまたはサーバベース)を設定します。 設定例については、このド<u>キュメントの「AAAを使用した</u>AS5xxx」セクションを参照してくださ い。

オプション:また、各コールの後にモデムをデフォルト設定にリセットするようにmodemcapを 設定することもできます。回線設定でmodem autoconfigure type micaコマンドを使用します。こ のmodemcap(工場出荷時のデフォルト&Fを設定)は、モデムのタイプ(MICA、NextPort、 Microcomなど)に関係なく、すべてのルータに適用できます。 modemcapの詳細については、『 <u>Ciscoアクセスサーバの内部デジタルおよびアナログモデムに推奨されるmodemcap</u>』を参照して ください。

ダイヤルイン(アプリケーション)と同様に、同じアクセスサーバを使用できます。 包括的な設 定例については、「ダイヤルアウト/EZユーティリ<u>ティのNAS設定例」のセクションを参照して</u> <u>ください</u>。

### DialOut/EZ のトラブルシューティング

次に示す方法に従って、ダイヤルアウト/EZ関連の問題をトラブルシューティングします。

 NAS execプロンプトからNASモデムにリバースTelnetします。OK応答を返すATコマンドを 発行して、モデムに接続できることを確認します。モデムに接続できる場合は、atdt #######コマンドを使用して、リモートデバイスの番号をダイヤルします。接続に成功する と、ルータの設定が正しく、ハードウェアが正常に動作します。注:バイナリTelnet TCPポ ート範囲を使用します。特定の回線を使用する場合は6000+line、ダイヤルアウトロータリ ーの場合は7000+ rotary\_number。次の例は、成功したコールを示しています。 maui-nas-03#telnet 172.22.53.150 7001
 -- Reverse Telnet to an up/up interface on the router ! -- and use port 7000+rotary

? -- Reverse Terret to an up/up interface on the Fouter ? -- and use port 7000+Fotary
Trying 172.22.53.150, 7001 ... Open User Access Verification ! Username: admin Password: at
OK ! -- Modem is responding atdt 81560 ! -- Dial number 81560 to connect to remote device.
! -- This may take up to 30 seconds. CONNECT 33600 /V.42/V.42bis ! -- Call is connected to
the remote device. User Access Verification ! -- Username prompt by remote device Username:
cisco Password: maui-nas-01>

リバースTelnetがmodem ATコマンドモードに到達しない場合、NASの設定に誤りがある次の項目をチェックします。Telnetで接続するIPアドレスのインターフェイスがup/upで、

LAN上のPCホストからpingできる必要があります。ルータのインターフェイスにpingできな い場合は、ルーティング関連の問題についてLANのトラブルシューティングを行います。モ デム回線には、モデム**インアウト(**ダイヤルイン/ダイヤルアウト用)または**modem dtr**active(ダイヤルアウト専用)が必要です。この回線は、transport input telnetまたはtransport input allを使用して設定する必要があります。リバースTelnetがモデムATコマンドモードへ の到達に成功しても、手動コールが失敗する場合、問題は電話会社またはリモートルータの 問題である可能性があります。リモートルータ、回線のトラブルシューティングを行い、接 続を再テストしてから、次に進みます。詳細は、『ダイヤル<u>テクノロジー接続のトラブルシ</u> <u>ユーティング:非DDRコールアウト</u>』を参照してください。

- 2. LAN上のPCホストからリバースTelnetを試行します。Windows Hyper Terminal(または Windows Telnet)を開き、ルータのIPアドレスと、DialOut/EZに使用しているポート (7001など)にTelnetします。 モデムとダイヤルアウトに到達できる場合は、LANに問題は ありません(NASからのダイヤルアウトが動作していることを以前に確認しました)。
- 3. リバースTelnetがmodem ATコマンドモードに到達しない場合、NASの設定に誤りがあるか、IPネットワークが動作していません。次の項目をチェックします。Telnetで接続するIPアドレスのインターフェイスがup/upで、LAN上のPCホストからpingできる必要があります。ルータのインターフェイスにpingできない場合は、ルーティング関連の問題についてLANのトラブルシューティングを行います。Telnet接続をブロックしているaccess-classは存在しません。次のスクリーンキャプチャは、ハイパーターミナルセッションが成功したことを示しています。

| 🇞 reverse telnet - Hype | rTerminal                                               | - 🗆 🗵 |
|-------------------------|---------------------------------------------------------|-------|
| File Edit View Call Tra | ans Connect To                                          |       |
|                         |                                                         | -     |
|                         | Enter details for the host that you want to call:       |       |
|                         | Host address: 172.22.53.150                             |       |
|                         | Port number: 7001                                       |       |
|                         | Connect using: TCP/IP (Winsock)                         |       |
| <u> </u>                | OK Cancel                                               |       |
| Disconnected            | Auto detect Auto detect SCROLL CAPS NUM Capture Print e | cho 🏼 |

| 🍣 reverse telnet - HyperTerminal                                                                                  |                           |
|----------------------------------------------------------------------------------------------------|---------------------------|
| File Edit View Call Transfer Help                                                                                 |                           |
| <u> </u>                                                                                                    |                           |
| User Access Verification<br>Username: admin<br>Password:<br>at<br>OK<br>atdt 81560<br>CONNECT 22600 /V /2/V /2bic |                           |
| User Access Verification<br>Username: cisco<br>Password:                                                          |                           |
| maui-nas-01>       Connected 0:01:14   Auto detect TCP/IP SCROLL CA                                               | PS NUM Capture Print echo |

注: Microsoft Windows Telnetクライアントを使用していて、NASでAAAが設定されている 場合、Windows Telnetログインが失敗する可能性があります。このエラーはアプリケーショ ンの設定が原因で発生し、パスワードを入力できないため、ログインが失敗します。このセ ッションのTelnetアプリケーション設定を修正するには、ホストPCで次の手順を実行します 。[スタート] > [ファイル名を指定して実行] > [telnet]と入力し、[OK]をクリックします。 unset crlfコマンドを入力します。(これにより、<CR><LF>ではなくTelnet <CR><NUL>と してキャリッジリターンが送信されます)。open <*ip\_address> <port>を使用してモデム*に Telnet接続します。これでモデムに接続され、上記のハイパーターミナルの例と同様に、 atdtを使用して手動ダイヤルを開始できます。次のスクリーンキャプチャは例です。

| 🚅 C:\WINNT\System32\telnet.exe                                                                                                    | _ 🗆 🗵      |
|----------------------------------------------------------------------------------------------------|------------|
| Microsoft (R) Windows 2000 (TM) Version 5.00 (Build 2195)<br>Welcome to Microsoft Telnet Client<br>Telnet Client Build 5.00.99201.1 |            |
| Escape Character is 'CTRL+]'                                                                                                    |            |
| Microsoft Telnet> unset crlf<br>Microsoft Telnet> open 172.22.53.150 7001                                                           |            |
|                                                                                                    | <b></b>    |
|                                                                                                    | ▶ <i> </i> |

 4. Hyperterminalを使用して、DialOut/EZのエミュレートCOMポート経由でNASモデムに直接 接続します。詳細については、http://www.tacticalsoftware.comのインストールに関する DialOut/EZ User Guideの章を参<u>照してください</u>。これにより、DialOut/EZのエミュレート COMポートが機能していることを確認できます。Hyperterminal over DialOut/EZのエミュレ ートされたCOMポートが機能しない場合、問題はIOSとのDialOut/EZ通信に固有のもののよ うに見えます。次の情報を収集する。これらのデバッグは、NASがTelnet接続を受信してい るかどうかを判別します。

debug telnet debug modem

ダイヤルアウト/EZトレースログ:[Trace **Window]メニ**ューオプションを選択すると、 [DialOut/EZ Port Monitor 3.0]ウィンドウが開き、[**Trace Window**]タブが有効**にな**ります。ト レースを開始するには、このウィンドウの下**にある[Enable Trace]**ボックスをオンにします 。詳細な分析のためにログを保存してください。詳細は、Tactical SoftwareのWebサイトの ユーザーガイドのトラブルシューティ<u>ングセクションを参照して</u>ください。

5. ダイヤルアウト/EZがモデムに接続できることを確認したので、次にエンドアプリケーショ ンに接続を開始させます。DialOut/EZ接続を使用してエンドアプリケーションが相互に通信 できない場合、問題はエンドアプリケーションに固有である可能性があります。ダイヤルア ウト/EZトレースログは、この問題のトラブルシューティングに役立つ場合があります。ま た、Windows TAPIモデムログ、およびアプリケーションから利用可能なログをオンにしま す。次のMicrosoftの記事については、MicrosoftのWebサイトを参照してください。

Modemlog.txtファイルの作成方法と使用方法(Q142730)』を参照してください。それでも操作が意図したとおりに行われない場合は、IOSデバッグ、DialOut/EZトレースログ、および (該当する場合)Windowsモデムログを収集し、結果を分析して、アプリケーションが失敗 している場所を判別します。詳細については、「戦術的ソフトウ<u>ェア:FAQ』を参照してく</u> ださい。

### <u>DialOut/EZ ユーティリティ用のNAS 設定例</u>

#### AS25xx 、 NM xAM 、 WIC xAM

次の例は、着信コールと発信コールに対応するルータを示しています。ルータがアウトバウンド 専用の場合、必要なのは回線設定だけです。

#### interface Group-Async1

! -- Group-Async interface used for dialin calls ! -- This is not used for dialout ip unnumbered Ethernet0 no ip mroute-cache encapsulation ppp no ip route-cache async default routing async dynamic address async mode interactive peer default ip address pool local dialer in-band no cdp enable ppp authentication chap group-range 1 & ! -- Range of lines include 1 through & ! -- Modems 1 through & can now be used for incoming or outgoing calls ! line 1 & ! --Line configuration used for Dialout/EZ modem InOut ! -- Modem can be used for dialing and dialout ! -- If the line is used for dialout only use "modem dtr-active" rotary 1 ! -- The lines are placed in a rotary ! -- They are accessed by Dialout EZ using port (7000 + rotary)=7001 transport preferred telnet transport input all ! -- You could also use transport input telnet instead rxspeed 115200 txspeed 115200 ! -- Speed for external modems ! -- This is not needed for internal analog modems (NM-xAM, WIC-xAM) flowcontrol hardware ! -- Flowcontrol for external modems ! -- This is not needed for internal analog modems (NM-xAM, WIC-xAM)

#### <u>AAA のないAS5xxx</u>

AAAのないCisco AS5xxxシリーズアクセスサーバのサンプルコンフィギュレーションファイルを

#### 次に示します。

#### 次の例は、着信コールを受け入れ、発信コールを行うルータを示しています。

controller T1 0

! -- T1 interface used for incoming and outgoing calls framing esf clock source line primary linecode b8zs pri-group timeslots 1-24 ! interface Serial0:23 ! -- D-channel configuration for T1 0 ! -- This configuration is only needed for incoming calls ip address 10.15.2.80 255.255.255.0 encapsulation ppp no ip route-cache no ip mroute-cache no keepalive dialer idletimeout 400 dialer map ip 10.15.2.60 6661210 dialer-group 1 isdn incoming-voice modem ! --Incoming analog calls will be switched to the modems peer default ip address pool setup\_pool no fair-queue no cdp enable ppp authentication chap ppp multilink ! interface Group-Asyncl ! --Group-async configuration for incoming calls ! -- This configuration is not used for outgoing calls ip unnumbered Ethernet0 encapsulation ppp no ip route-cache no ip mroute-cache async dynamic address async dynamic routing async mode interactive peer default ip address pool setup\_pool ppp authentication chap pap group-range 1 48 ! -- Range of lines include 1 through 48 ! -- Modems 1 through 48 can now be used for incoming or outgoing calls ! line 1 48 ! -- Line configuration for Dialout/EZ exec-timeout 0 0 autoselect during-login autoselect ppp ! -- The autoselect commands are used for protocol selection for incoming calls ! -- This is not needed if the router only makes outbound calls modem InOut ! -- Modem can be used for dialing and dialout if the line is used for ! -- dialout only use, modem dtr-active transport preferred telnet rotary 1 ! -- The lines are placed in a rotary ! -- They are accessed by Dialout EZ using port (7000 + rotary)=7001 transport input all transport input telnet ! -- Configure one or both of the above commands

#### <u>AAA のあるAS5xxx</u>

次に、サーバベースのAAAが設定されたCisco AS5xxxシリーズアクセスサーバのサンプルコンフ ィギュレーションファイルを示します。

次の例は、ダイヤルインコールおよびダイヤルアウトコール用に設定されたアクセスサーバを示 しています。

aaa new-model

aaa authentication login default radius

! -- Use the radius server for login on the default list ! -- for local AAA replace "radius" with "local" ! -- (make sure to configure the username/password locally as well aaa authentication ppp ppptac radius ! -- Use the radius server for ppp on the list named ppptac ! -- This is used for incoming ppp calls and is not used for outgoing ! -- Dialout/EZ calls ! controller T1 0 ! -- T1 interface used for incoming and outgoing calls framing esf clock source line primary linecode b8zs pri-group timeslots 1-24 ! interface Serial0:23 ! -- D-channel configuration for T1 0 ! -- This configuration is only needed for incoming calls ip address 10.15.2.80 255.255.255.0 encapsulation ppp no ip route-cache no ip mroute-cache no keepalive dialer idle-timeout 400 dialer map ip 10.15.2.60 name test 5551210 dialer-group 1 isdn incomingvoice modem peer default ip address pool setup\_pool no fair-queue no cdp enable ppp authentication chap ppptac ppp multilink ! ! interface Group-Async1 ! -- Group-async configuration for incoming calls ! -- This configuration is not used for outgoing calls ip unnumbered Ethernet0 encapsulation ppp no ip route-cache no ip mroute-cache async dynamic address async dynamic routing async mode interactive peer default ip address pool setup\_pool ppp authentication chap pap ppptac ! -- Use list named ppptac for authentication group-range 1 48 ! -- Range of lines include 1 through 48 ! -- Modems 1 through 48 can now be used for incoming or outgoing calls ! ! radius-server host 10.4.1.10 radius-server timeout 20 radius-server key nas1 ! -- Radius server configuration ! line 1 48 ! -- Line configuration for Dialout/EZ as well as dialin calls exec-timeout 0 0 autoselect during-login autoselect ppp ! -- The autoselect commands are used for protocol selection for incoming calls ! -- This is not needed if the router only makes outbound calls modem InOut ! -- Modem can be used for dialing and dialout ! --If the line is used for dialout only, use modem dtr-active transport ! -- preferred telnet rotary 1 ! -- The lines are placed in a rotary ! -- They are accessed by Dialout EZ using port (7000 + rotary)=7001 transport preferred telnet transport input all ! -- You could also use

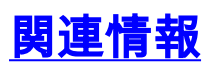

- ・<u>戦術的ソフトウェア</u> ・<u>テクニカル サポートとドキュメント Cisco Systems</u>